Une force pour le territoire

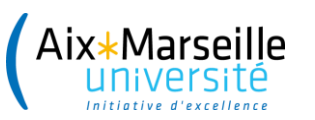

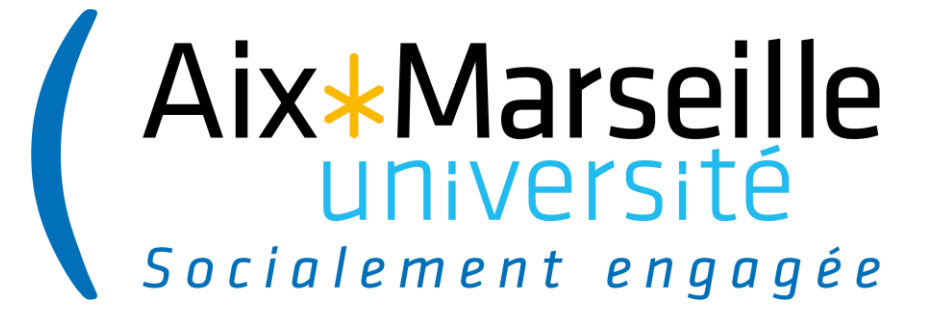

# **Formation E-candidat**

# Module « Césure »

# DEVE (Pôle Pilotage et Evaluation et Pôle Scolarité) - 18/03/2021

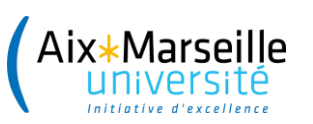

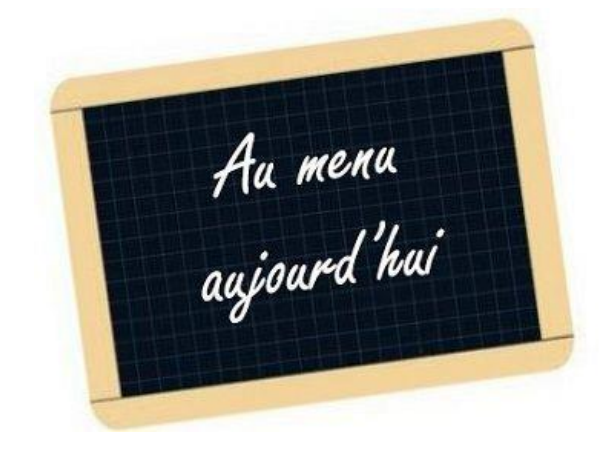

### 1) La phase de paramétrage de l'outil

- Arborescence des campagnes
- Droits et accès dans l'application

#### 2) La phase de candidature : dépôt et contrôle

- Création du compte par le candidat
- Constitution et dépôt du dossier par le candidat
- Contrôle et transmission du dossier par le gestionnaire

### 3) L'examen des dossiers de candidatures par la commission césure

- Récupération des dossiers
- Saisie des avis
- Centralisation des avis FSD pour les départs à l'étranger

### 4) La décision

- Edition des lettres d'accord ou refus
- Préparation des documents annexes
- Notification de la décision au candidat

# 1) Le paramétrage de la césure dans E-candidat

## a/ les commissions et formations

| 3 commissions typés CES-PRI/ÉTÉ/AUT- (composante) |                                                                                  |            |                                  |                              |                    |  |  |  |  |
|---------------------------------------------------|----------------------------------------------------------------------------------|------------|----------------------------------|------------------------------|--------------------|--|--|--|--|
|                                                   | mmission 🖋 Editer                                                                |            | 🖻 Supprime                       | r                            | Export             |  |  |  |  |
| Code 🔺                                            | Libellé                                                                          | En service | Lettres dispo. au téléchargement | Signataire                   | Image de signature |  |  |  |  |
|                                                   |                                                                                  |            |                                  |                              | <u> </u>           |  |  |  |  |
| BPO1AA-211-22                                     | Licence Sciences Eco TC - 1ere Année                                             | V          | ¥                                | Mireille CANALIS DURAND      | +                  |  |  |  |  |
| BRCPAA-222                                        | Licence pro Métiers de la gestion et de la comptabilté : Responsable de portefeu | V          |                                  | Mireille CANALIS DURAND      | +                  |  |  |  |  |
| BSCU00-122                                        | Diplôme Supérieur Universitaire de Comptabilité et de Gestion                    | 8          | ¥                                | Mireille CANALIS DURAND      | +                  |  |  |  |  |
| CES-AUT-FEG                                       | Commission césure automne (FEG)                                                  |            | ¥                                | Le Doyen de la Faculté d'Eco | +                  |  |  |  |  |
| CES-ETE-FEG                                       | Commission césure été (FEG)                                                      |            | ۲                                | Le Doyen de la Faculté d'Eco | +                  |  |  |  |  |
| CES-PRI-FEG                                       | Commission césure printemps (FEG)                                                |            | ď                                | Le Doyen de la Faculté d'Eco | +                  |  |  |  |  |

## 3 formations : 1 par période

| <b></b> | CES-AUTOMNE-FEG   | Cesure campagne d'automne : départ en janvier (semestre pair)                              | La commission césure automn    |
|---------|-------------------|--------------------------------------------------------------------------------------------|--------------------------------|
| /       | CES-ETE-FEG       | Cesure campagne d'été (parcoursup) : départ en septembre (à l'année ou au semestre impair) | La commission césure été (FEG) |
|         | CES-PRINTEMPS-FEG | Cesure campagne de printemps : départ en septembre (à l'année ou au semestre impair)       | La commission césure printem   |

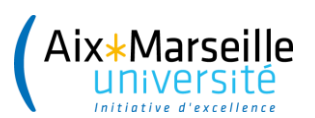

# b/ les rôles dans l'applications

Il existe plusieurs type de rôle dans E-candidat avec des actions en Lecture Seule ou plus selon le rôle :

#### • Rôle de référent

Lui seul aura les droits pour valider les avis saisis par la commission dans l'interface et pour alimenter les le bloc informations complémentaires des commissions

Action saisie des avis, Action saisie du statut du dossier, Action saisie des types de traitement, Ecran gestion des candidatures, Ecran gestion des commissions, Action saisie d'une date de confirmation, Action saisie d'une date de retour de dossier, Action gestion d'une candidature, Ecran gestion des formations, Ecran gestion des formulaires (LS), Action saisie des droits d'inscription, Ecran gestion des PJ (LS), Action gestion du bloc-notes, Action saisie des tags, Ecran paramétrage (LS), Ecran tableau de bord (LS), Action validation des avis, Action validation des types de traitement, Action visu de l'historique des avis

### Rôle de gestionnaire de scolarité

Action saisie des avis, Action saisie du statut du dossier, Ecran gestion des candidatures, Action gestion d'une candidature, Ecran gestion des formations (LS), Ecran gestion des formulaires (LS), Action saisie des droits d'inscription, Action gestion du blocnotes. Action saisie des tags. Ecran tableau de bord (LS). Action visu de l'historique des avis

### • Rôle de membre de commission

Action saisie des avis, Ecran gestion des candidatures (LS), Action gestion d'une candidature (LS), Action gestion du bloc-notes, Ecran paramétrage (LS), Action visu de l'historique des avis

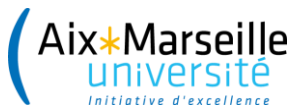

# Les RCS (Référents Césure Scolarité)

| ALLSH            | EJCAM            | INSPE              | FDSP                      |
|------------------|------------------|--------------------|---------------------------|
| Ghislaine POYET  | Alain PAGANI     | Saliha SAIFI       | Laura DE LARREA           |
|                  |                  | Delphine JOSEPH    |                           |
|                  |                  | Anita HAMADI       |                           |
|                  |                  |                    |                           |
| FEG              | SCIENCES         | FSS                | IAE                       |
| Sandrine EL BEZE | Patricia LE COCQ | Dominique PASQUIER | Catherine MAZIERE-LEGRAND |
|                  |                  |                    |                           |
| IMPGT            | IUT              | OSU                | PHARMACIE                 |
| Delphine DAMOUR  | Aline BLANC      | Marilyne AZZARA    | Nathalie BESNARD          |
|                  |                  | Dominique ESTIVAL  | Magali OLIVE              |
|                  |                  | Sylvie IMBERT      |                           |
|                  |                  |                    |                           |
| POLYTECH         | SMPM             | SMPM               | SMPM                      |
| Audrey LEROUX    | (Medecine)       | (Ontologie)        | (Maieutique)              |
|                  | Julia DUBOIS     | Emilie PAPILLAULT  | Isabelle BOURSIER         |
|                  | Didier COUSIN    |                    |                           |
|                  | Dominique PEGUIN |                    |                           |

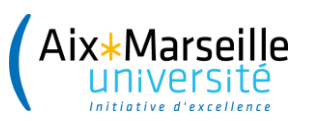

# 2) LA PHASE DE CANDIDATURE

Connexion Ecandidat et création du compte par l'étudiant

Ouverture de la campagne

Création du dossier de candidature par le candidat Transmission de la candidature Avant clôture de la campagne Vérification et transmission du dossier à la commission

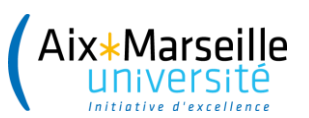

## Connexion et création du compte par l'étudiant

#### Via E-candidat depuis :

- La page web césure du site AMU ou de composante <u>https://candidatures.univ-amu.fr/candidatures/#!accueilView</u>
- Ou l'ENT

#### Création de compte

 $+ \times$ 

Attention, lorsque vous aurez modifié votre compte , vous serez déconnecté. Vous devrez consulter vos courriels pour valider votre adresse, puis vous pourrez vous reconnecter.

| Nom *                       | Mossart              |               |
|-----------------------------|----------------------|---------------|
| Prénom *                    | Nathalie             |               |
| Adresse mail *              | nmossart@yopmail.com |               |
| Confirmation Adresse Mail * | nmossart@yopmail.com |               |
| X Annuler                   |                      | 🖺 Enregistrer |

Rappel : le candidat devra créer un compte tous les ans, même si une candidature a déjà été faite par le passé

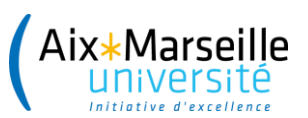

# Connexion et création du compte par l'étudiant

#### Création de votre compte eCandidat

De: no-reply.ectest@univ-amu.fr Reçu le 23/11/2020 à 18:00

Bonjour NATHALIE MOSSART,

Vous venez de créer un compte eCandidat pour la Candidatures 2020/2021. Voici vos identifiants de connexion : Login : E066BJ34 Mot de passe : X4ReTDe4

Veuillez cliquer sur ce lien pour valider votre compte https://ecv2.univ-amu.fr/rest/candidat/dossier/RTA2NkJKMzQ

Attention, vous devez valider votre compte avant le 28/11/2020, après cela votre compte sera détruit.

Ce courriel a été envoyé automatiquement, merci de ne pas y répondre.

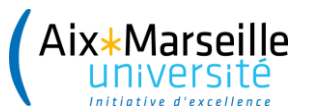

## Connexion E-candidat et création du compte par l'étudiant

| Validation de compte                                 |
|------------------------------------------------------|
| Votre compte a été validé                            |
| Veuillez vous connecter                              |
| Je suis étudiant à l'Université Aix-Marseille        |
| Veuillez vous connecter Connexion                    |
| Je ne suis pas étudiant à l'Université Aix-Marseille |
| Veuillez vous connecter avec votre compte eCandidat  |
| Utilisateur *                                        |
| E066BJ34                                             |
| Mot de passe *                                       |
| •••••                                                |
| Connexion                                            |

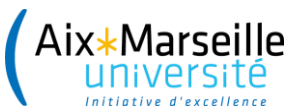

## Création du dossier de candidature par l'étudiant

| Aix Marseille eCandidat | BRITTAIN DANIEL (E18709M8) - Inforr   | mations personnelles                |
|-------------------------|---------------------------------------|-------------------------------------|
| Carine KERBOAS          |                                       |                                     |
| 🖀 Accueil               | Saisir/Modifier informations          |                                     |
| 💭 Assistance            | Adresse de contact : daniel.brittain@ | univ-amu.fr 🛛 Modifier adresse mail |
| Offre de formation      | Nationalité                           | FRANCAIS(F)                         |
| එ Déconnexion           | Civilité                              | M                                   |
| Administration          | New astronomiaus                      | IVI.                                |
| Scolarité centrale      | Nom patronymique                      | BRITIAIN                            |
|                         | Nom usuel                             |                                     |
| Centre de candidature   | Prénom                                | DANIEL                              |
| Commission              | Autre prénom                          |                                     |
| Candidat                | INE                                   |                                     |
| Créer compte candidat   | Clé INE                               |                                     |
| DANIEL BRITTAIN         | Téléphone                             |                                     |
| 🤌 Informations perso.   | Téléphone portable                    |                                     |
| 😤 Adresse               | Date naissance                        | 12/10/1973                          |
| Baccalauréat            | Pays de naissance                     | FRANCE                              |
| Cursus Interne          | Département de naissance              | 013/BOUCHES DU RHONE                |
| Cursus Externe          | Ville de naissance                    | MADSEILLE                           |
| A Expériences pro.      |                                       |                                     |
| Candidatures            | Langue preterée                       | Carine KERBOAS                      |
| Administration          |                                       | A Accueil                           |
|                         |                                       | Offre de formation                  |

Candidatu

| BRITTAIN DANIEL (E18709M8) - Candidatures | 5                                              |                       |                 |             |                   |            | Précéden           |
|-------------------------------------------|------------------------------------------------|-----------------------|-----------------|-------------|-------------------|------------|--------------------|
| + Nouvelle candidature / Proposition d'a  | admission                                      |                       |                 |             |                   |            | 🖋 Ouvri            |
| Formation                                 |                                                | Date limite de retour | Type traitement | T.T. validé | Statut du dossier | Décision   | Centre candidature |
| Césure campagne de printemps : départ     | en septembre (à l'année ou au semestre impair) | 18/06/2021            | Accès contrôlé  | œ.          | En attente        | En attente | Faculté des Arts,  |
|                                           |                                                |                       |                 |             |                   |            |                    |
|                                           |                                                |                       |                 |             |                   |            |                    |
|                                           |                                                |                       |                 |             |                   |            |                    |
|                                           |                                                |                       |                 |             |                   |            |                    |
|                                           |                                                |                       |                 |             |                   |            |                    |
|                                           |                                                |                       |                 |             |                   |            |                    |
|                                           |                                                |                       |                 |             |                   |            |                    |
|                                           |                                                |                       |                 |             |                   |            |                    |
|                                           |                                                |                       |                 |             |                   |            |                    |
|                                           |                                                |                       |                 |             |                   |            |                    |
|                                           |                                                |                       |                 |             |                   |            |                    |
|                                           |                                                |                       |                 |             |                   |            |                    |
|                                           |                                                |                       |                 |             |                   |            |                    |
|                                           |                                                |                       |                 |             |                   |            |                    |
|                                           |                                                |                       |                 |             |                   |            |                    |
|                                           |                                                |                       |                 |             |                   |            |                    |
|                                           |                                                |                       |                 |             |                   |            |                    |

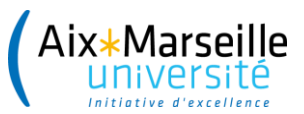

## Création du dossier de candidature par l'étudiant

| Pièces justificatives obligatoires                         | Lycéens<br>/Réorientation<br>Parcoursup | Etudiants |
|------------------------------------------------------------|-----------------------------------------|-----------|
| Formulaire avec avis obligatoires RFO et RFR               | Oui                                     | Oui       |
| Lettre de motivation                                       | Oui                                     | Oui       |
| CV                                                         | Oui                                     | Oui       |
| Copie carte étudiant                                       | Non                                     | Oui       |
| Relevé notes semestre et/ou année universitaire précédente | Non                                     | Oui       |
| Pièce réclamées en fonction de la nature de la césure      | Oui                                     | Oui       |

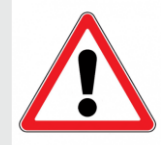

Départ à l'étranger : conseiller à l'étudiant un plan B et rappeler à l'étudiant de bien renseigner **pays, villes, dates sur la formulaire de candidature** 

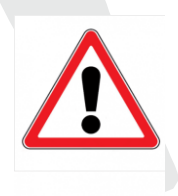

Certaines pièces sont paramétrées dans e-candidat pour l'ensemble des candidatures mais ne sont pas demandées pour la césure **Comment gérer cette étape dans E-candidat ?** 

Rubrique « informations complémentaires »

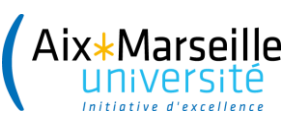

# Visuel gestionnaire pour accéder à la candidature

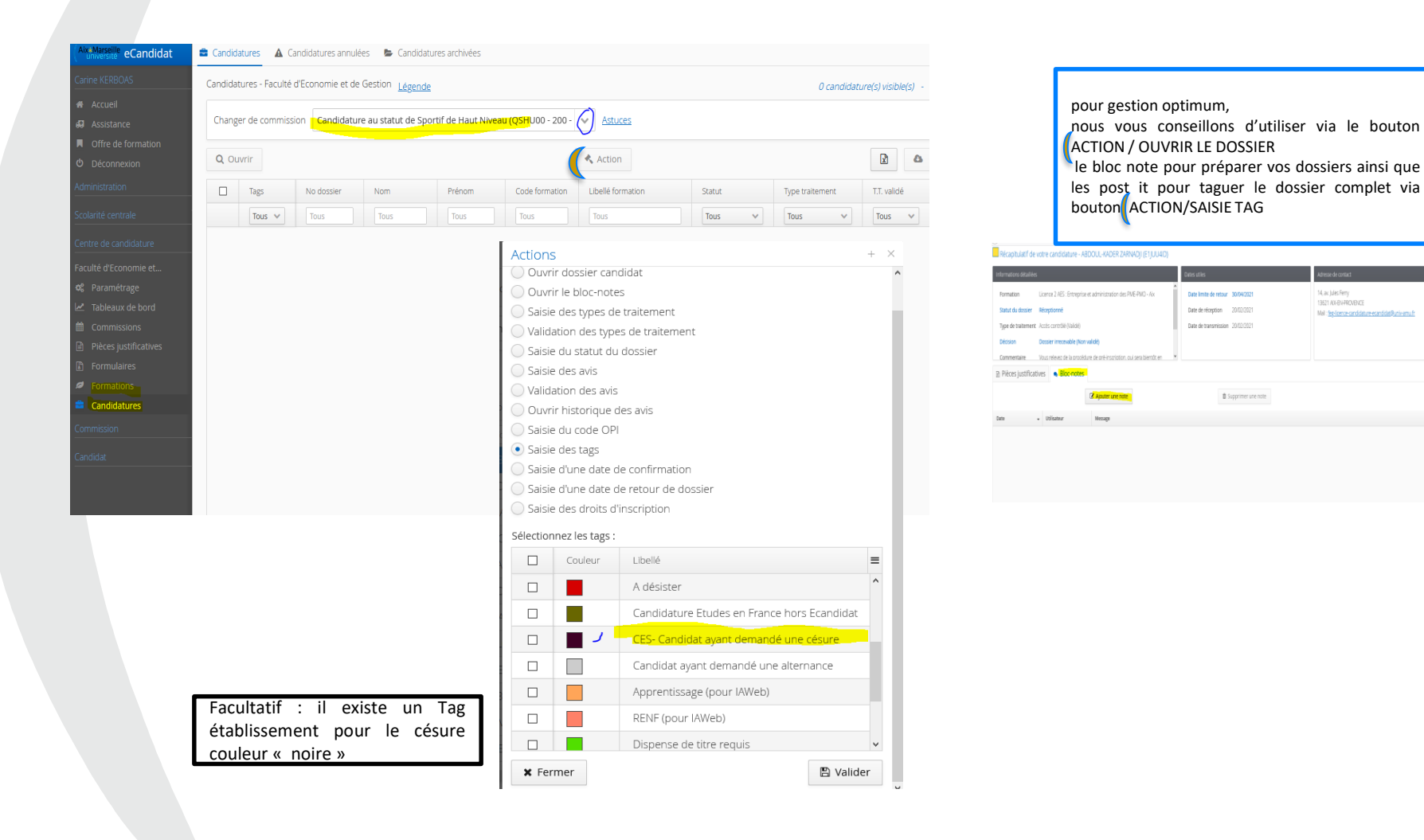

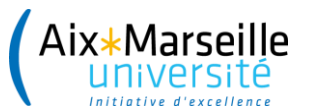

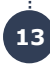

## La phase de contrôle par le référent césure de scolarité

- Le référent césure de scolarité contrôle la complétude des dossiers avec statut Réceptionné.
- Contrôle les PJ obligatoires, mentions des avis obligatoires sur le formulaire de candidature
- Refuse et valide les pièces :
- → si incomplet on le notifie à l'étudiant avec un statut de dossier « incomplet » et on refuse les PJ inadéquates ( illisibles, erronées...)
- → Via le bloc note et les Tags, je prépare le travail de vérification des dossiers afin de saisir en masse le statut « dossier complet »

| Chang       | er de commiss | sion La commis | sion cesure printen | nps (ALLSH) (CES- | PRI-ALLSH)     | ✓ <u>Astuces</u>   |             |
|-------------|---------------|----------------|---------------------|-------------------|----------------|--------------------|-------------|
| <b>Q</b> OI | ıvrir         |                |                     |                   |                | 🔦 Action           |             |
|             | Tags          | No dossier     | Nom                 | Prénom            | Code formation | Libellé formation  | Statut      |
|             | Tous 👻        | Tous           | Tous                | Tous              | Tous           | Tous               | Tous 🗸      |
|             |               | E1JG52QE       | BIDON               | BIDON             | CES-PRI-ALL    | Césure campagne de | En attente  |
|             |               | E12OWRTY       | DAREVIL             | DAREVIL           | CES-PRI-ALL    | Césure campagne de | Réceptionné |
|             |               | E1AQI23D       | WONDER W            | DIANA             | CES-PRI-ALL    | Césure campagne de | Incomplet   |
|             |               | E1RO5EEH       | BRITTAIN            | DANIEL            | CES-PRI-ALL    | Césure campagne de | En attente  |
|             |               | E155PFWC       | KNOWLES             | BEYONCE           | CES-PRI-ALL    | Césure campagne de | Réceptionné |
|             |               | E18709M8       | BRITTAIN            | DANIEL            | CES-PRI-ALL    | Césure campagne de | En attente  |
|             |               | E1RFAZ2P       | WALSH               | LUCIE             | CES-PRI-ALL    | Césure campagne de | En attente  |
|             |               | E1NPCK0X       | GREGTEST            | GREG              | CES-PRI-ALL    | Césure campagne de | En attente  |
|             |               | E179UCKM       | MARVEL              | LEE               | CES-PRI-ALL    | Césure campagne de | Réceptionné |
|             |               | E1ZHZRT5       | WANDA               | JANE              | CES-PRI-ALL    | Césure campagne de | Réceptionné |

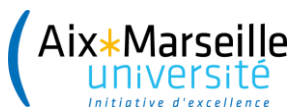

## La phase de contrôle par le référent césure de scolarité

#### Personnalisations des centres de gestion

 Les alertes par mail : possibilité d'être informé de la réception de dossiers (statut réceptionné)

Transmission d'un dossier sur eCandidat Bonjour,

Le candidat M. Lee Marvel avec le numéro de dossier E179UCKM vient de transmettre son dossier pour la formation Césure campagne de printemps : départ en septembre (à l'année ou au semestre impair).

Cordialement

#### Onglet informations complémentaires

A N'oubliez pas de consulter l'onglet 'Informations complémentaires'

Pièces justificatives

i Informations complémentaires

Bloc-notes

Pièces obligatoires demandées pour la césure

- CV. Curriculum vitæ
- Lettre de motivation
- Formulaire de candidature à la césure 1er et 2ème cycles
- Engagement écrit de l'organisme d'accueil selon la nature du projet, lettre ou autre document attestant de l'acceptation de la structure
- Relevés de notes semestriels ou trimestriels obtenus depuis le baccalauréat ou le diplôme d'études secondaires
- Copie de la carte d'étudiant

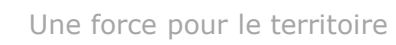

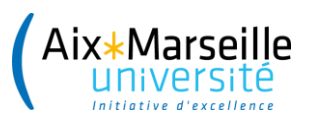

Aiout d'une note

## La phase de contrôle par le référent césure de scolarité

- Le référent césure de scolarité saisit les TAG nécessaires sur le dossier
  - « Vu Dossier complet »
  - « CES Césure Etranger »
- Le référent césure de scolarité rempli le bloc-notes pour communiquer aux collègues et aux membres de la commission

| -         | • |               |
|-----------|---|---------------|
| Message * |   |               |
|           |   |               |
|           |   |               |
| 🗙 Annuler |   | 🕒 Enregistrer |

#### Actions

+ ×

Action à effectuer sur les 1 candidature(s) sélectionnée(s) :

- Ouvrir dossier candidat
- Saisie des tags
- Saisie d'une date de confirmation
- 🔵 Saisie d'une date de retour de dossier
- Saisie des droits d'inscription

#### Sélectionnez les tags :

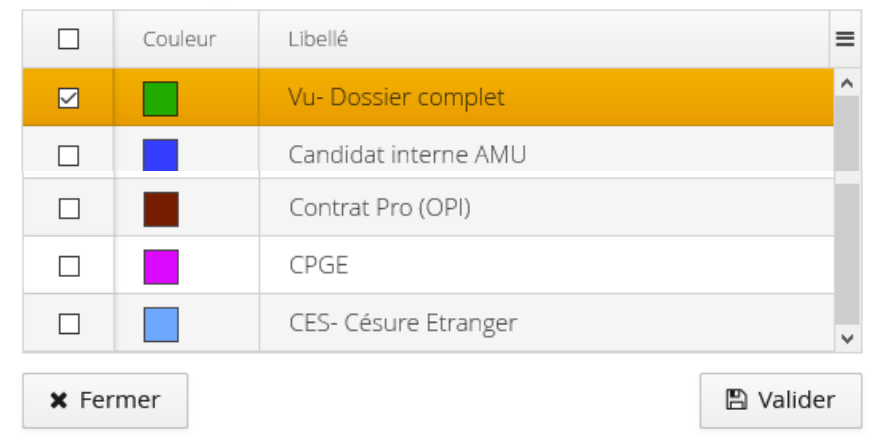

ACTION = TAG et Bloc Notes

impact commission césure

+ ×

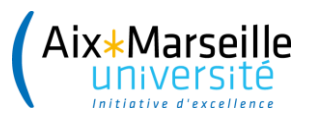

# La phase de contrôle par le référent césure de scolarité

#### Actions

Le référent césure de scolarité saisit le statut du dossier :

# « Incomplet »

ou

# « Complet »

Nouveauté : incomplétude des dossiers : ceux-ci ne sont plus examinés désormais par la commission Césure

Action à effectuer sur les 1 candidature(s) sélectionnée(s) :

- Ouvrir dossier candidat
- Ouvrir le bloc-notes
- Saisie des types de traitement
- Validation des types de traitement
- Saisie du statut du dossier
- ) Saisie des avis
- Validation des avis
- Ouvrir historique des avis
- Saisie du code OPI
- Saisie des tags
- Saisie d'une date de confirmation
- Saisie d'une date de retour de dossier
- Saisie des droits d'inscription

#### Sélectionnez le statut :

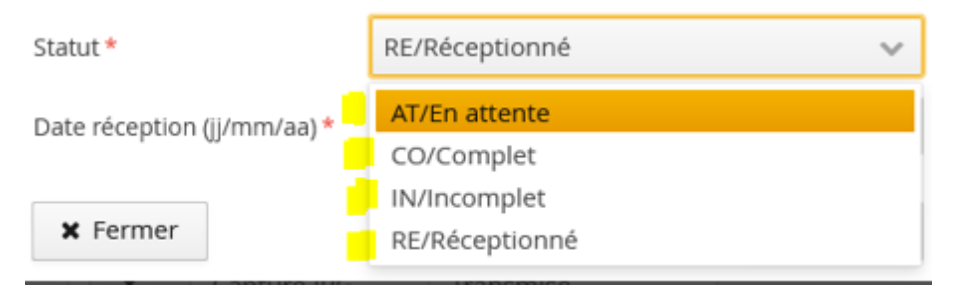

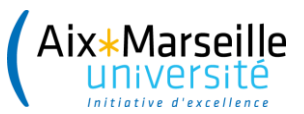

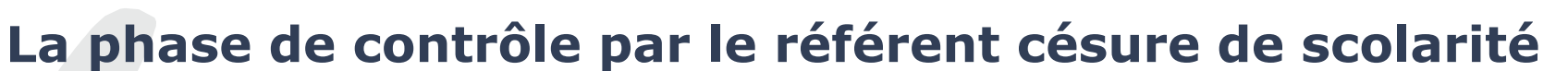

Calendrier campagne de printemps

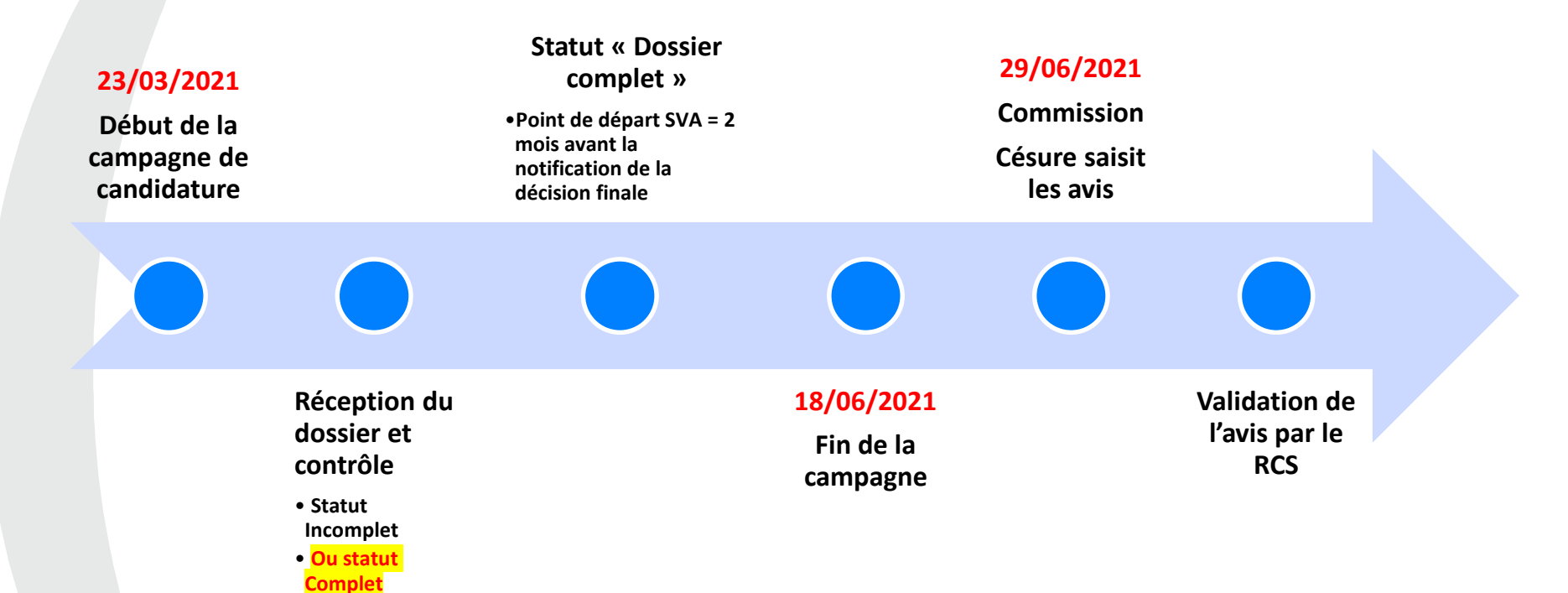

Point de vigilance : Ne pas changer le statut « complet » plus de 2 mois avant la notification de la décision d'accord à l'étudiant

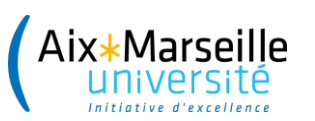

.....

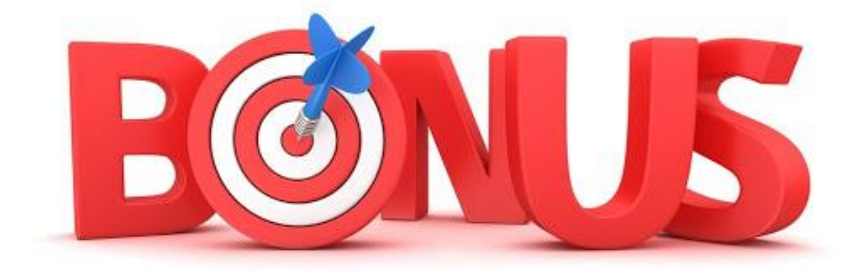

- Un tuto à disposition des étudiants
- L'assistance
- FAQ E-candidat

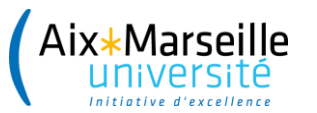

3) L'EXAMEN DE LA CANDIDATURE PAR LA COMMISSION

Centralisation des dossiers de candidatures Au fil de l'eau Saisie des avis

Le jour J

Récupération et transmission des avis FSD aux Référents césure

Quelques jours après la commission

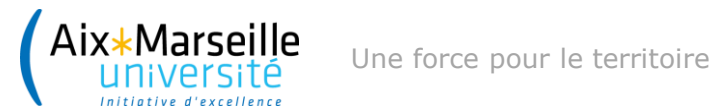

## 3) L'EXAMEN DE LA CANDIDATURE PAR LA COMMISSION

1/ Pour voir le suivi des candidatures selon statut du dossier : on va dans le Centre de candidature puis par le tableau de bord on peux extraire soit par formations soit par commissions

| (Aix*Marseille eCandidat                     | Tableau de bord par fo | rmations 🕒 Tableau de bord par commiss          | ions                              |          |                |             |         |     |  |
|----------------------------------------------|------------------------|-------------------------------------------------|-----------------------------------|----------|----------------|-------------|---------|-----|--|
| Carine KERBOAS                               | Tableau de bord par co | -<br>mmissions - Faculté d'Economie et de Gesti | on                                |          |                |             |         |     |  |
| <ul><li>Accueil</li><li>Assistance</li></ul> | Changer de campagne    | Campagne 2021/2022 🔹                            | Afficher commissions hors service |          |                |             |         |     |  |
| Offre de formation                           |                        |                                                 | Candidatures                      |          | Statut du doss | ier         |         |     |  |
| <b>එ</b> Déconnexion                         | Code                   | Libellé                                         | Actives                           | Annulées | En attente     | Receptionné | Complet | Inc |  |
| Administration                               | Tous                   | Tous                                            |                                   |          |                |             |         |     |  |
| Scolarité centrale                           | QSHU00 - 200           | Candidature au statut de Sportif de H           |                                   |          |                |             |         |     |  |
| Centre de candidature                        | BCTU00-222             | DCGU - Diplôme de comptabilité et g             | 43                                | 15       | 33             | 10          |         |     |  |
| Faculté d'Economie et                        | BCFU00-211             | DESU AECF Advanced Engineering an               | 8                                 | 3        | 7              |             |         | 1   |  |
| 📽 Paramétrage                                | BAEU00-221             | DESU Advanced Studies In Economics              |                                   |          |                |             |         |     |  |
| Tableaux de bord                             | BCMU00-211             | DESU Compétences Complémentaire                 | 11                                | 1        | 10             | 1           |         |     |  |
| Commissions                                  | BGAU00-111             | DESU Gestion d'Actifs et de Fortune             | 8                                 | 2        | 7              | 1           |         |     |  |
| Pièces justificatives                        | BMFU00-211             | DESU Ingénierie et Management Fina              |                                   |          |                |             |         |     |  |
| <ul> <li>Formations</li> </ul>               | BIEU00-BIEV00          | DESU Magistère Ingénieur Economiste             | 109                               | 25       | 101            | 6           |         | 2   |  |
| 🛱 Candidatures                               | BONI00-211             | DESU Outils numériques du manager               |                                   |          |                |             |         |     |  |
| Commission                                   | BDEU00-111             | DU Devenir entrepreneur FEG                     | 19                                | 5        | 18             | 1           |         |     |  |
| Candidat                                     | BSCU00-122             | Diplôme Supérieur Universitaire de C            | 19                                | 4        | 14             | 5           |         |     |  |
|                                              | BCCPAA-223             | LP Assurance, Banque, Finance : char            | 175                               | 29       | 130            | 45          |         |     |  |
|                                              | Totaux                 |                                                 | 7942                              | 1240     | 6085           | 1732        | 7       | 11; |  |

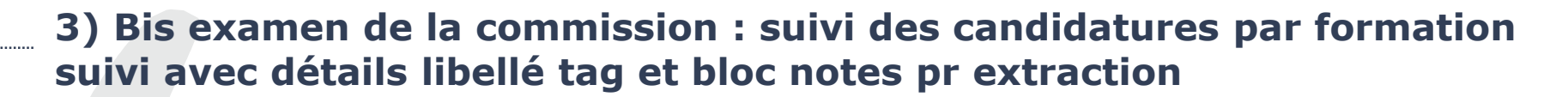

| arseille<br>Persite eCandidat | Candid      | latures 🔺 Car     | ndidatures annulé | es 🕞 🗁 Candidatu     | res archivées     |                               |                        |             |                 |                    |                   |
|-------------------------------|-------------|-------------------|-------------------|----------------------|-------------------|-------------------------------|------------------------|-------------|-----------------|--------------------|-------------------|
|                               | Candida     | tures - Faculté d | 'Economie et de   | Gestion Légende      |                   |                               |                        |             | 60 candidatu    | re(s) visible(s) - | 0 sélectionnée(s, |
|                               | Chang       | er de commissio   | Dicence 2 A       | ES, Entreprise et ac | dministration des | PME-PMO (BAS2A <mark>.</mark> | Astuces                |             |                 |                    |                   |
| de formation<br>nnexion       | <b>Q</b> OI | Jvrir             |                   |                      |                   | 2                             | Action                 |             | 2               |                    | 4                 |
|                               |             | Tags              | No dossier        | Nom                  | Prénom            | Code for mation               | Libellé formation      | Statut      | Type traitement | T.T. validé        | Avis 🔳            |
| entrale                       |             | Tous 🗸            | Tous              | Tous                 | Tous              | To s                          | Tous                   | Tous 🗸      | Tous 🗸          | Tous 🗸             | Tous              |
|                               |             |                   | E1JUU4ID          | ABDOUL-KA            | ZARNADJI          | 3AS2AA-211                    | Licence 2 AES : Entrep | Réceptionné | Accès contrôlé  | S                  | Dossier irrece*   |
| conomie et                    |             |                   | E12Y7JOL          | SOLOKO               | THONY             | BAS2AA-21                     | Licence 2 AES : Entrep | Réceptionné | Accès contrôlé  | S                  | Dossier irrece    |
|                               |             |                   | E1A7QJD9          | MASSIN               | MARIE             | BAS2A# 211                    | Licence 2 AES : Entrep | Réceptionné | Accès contrôlé  | <b></b>            | Type de décis     |
|                               |             |                   | E1XK3N2T          | GOMIS                | KHADIDIA          | BASZAA-211                    | Licence 2 AES : Entrep | En attente  | Accès contrôlé  | <b></b>            |                   |
|                               |             |                   | E1OTPV82          | SARAÏS               | QU₂NTIN           | 3AS2AA-211                    | Licence 2 AES : Entrep | En attente  | Accès contrôlé  | œ (                |                   |
|                               |             |                   | E1SPHUKN          | SOIDRIDINE           | MOHAMED           | BAS2AA-211                    | Licence 2 AES : Entrep | Réceptionné | Accès contrôlé  | ß                  |                   |
|                               |             |                   | E1LU05A4          | NADJIM               | SAANDI            | BAS2AA-211                    | Licence 2 AES : Entrep | Réceptionné | Accès contrôlé  | Ø                  | Dossier irrece    |
| ıres                          |             |                   | E1PJXOZA          | KLÖPPER              | SARA              | BAS2AA-211                    | Licence 2 AES : Entrep | Réceptionné | Accès contrôlé  | Ø                  |                   |
|                               |             |                   | E13CU5LD          | DEGRAVE              | CHARLOTTE         | BAS2AA-211                    | Licence 2 AES : Entrep | En attente  | Accès contrôlé  | V                  |                   |
|                               |             |                   | E1MXSXFQ          | SBA                  | IMANE             | BAS2AA-211                    | Licence 2 AES : Entrep | Réceptionné | Accès contrôlé  | Ø                  |                   |
|                               |             |                   | E10DV4DH          | SWALIANT             | MATTHÉO           | BAS2AA-211                    | Licence 2 AES : Entrep | Réceptionné | Accès contrôlé  | V                  | vpe de décis      |
|                               |             |                   | E1F4K21G          | NEJJARI              | ANISSA            | BAS2AA-211                    | Licence 2 AES : Entrep | En attente  | Accès contrôlé  | V                  |                   |
|                               |             |                   |                   |                      |                   |                               |                        |             |                 |                    |                   |

1/ avec Menu déroulant je sélectionne la formation CES...

2/en cliquant sur l'icone excell, j'obtiens le menu pour sectionner mes colonnes de tableau

3/ en cliquant sur action, je peux intervenir sur une candidature ou celle que j'aurai sélectionné

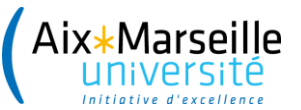

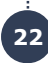

# Export en excel par formation : par défaut toutes les colonnes sont cochées mais on peut sélectionner celles dont on a besoin

| Export de candidatures                    |                                              |
|-------------------------------------------|----------------------------------------------|
| Prénom                                    | Type de traitement validé                    |
| ✓ Date de naissance                       | Date de dernière modification des pièces     |
| ✓ Nationalité                             | Commission                                   |
| ✓ Langue                                  | 🤗 Outil Capture d'écra 🗹 Avis                |
| ✓ Code étudiant                           | ✓ Avis validé                                |
| ✓ INE                                     | Date de validation                           |
| ✓ Clé INE                                 | <ul> <li>Motif</li> </ul>                    |
| ✓ Témoin FC                               | Rang                                         |
| ✓ Téléphone                               | ✓ Rang réel                                  |
| ✓ Téléphone portable                      | Présélection                                 |
| ✓ Mail                                    | <ul> <li>Présélection fractionnée</li> </ul> |
| ✓ Adresse formatée                        | <ul> <li>Commentaire</li> </ul>              |
| ✓ Adresse fractionnée                     | <ul> <li>Confirmation/Désistement</li> </ul> |
| <ul> <li>Dernier établissement</li> </ul> | ✓ Date confirm. manuelle/LC                  |
| ✔ Dernier diplôme                         | Date retour manuelle                         |
| ✔ Dernier diplôme (libellé)               | <ul> <li>Complément exonération</li> </ul>   |
| ✓ Libellé des tags                        | <ul> <li>Montant restant à charge</li> </ul> |
| ✓ Code formation                          | ✓ Date passage OPI                           |
| ✓ Libellé formation                       | Code OPI                                     |
| ✓ Date du voeux                           | Date annulation                              |
| Date de transmission                      | Annulé par                                   |
| ✓ Statut du dossier                       | Bloc note                                    |
| Date de modification du statut du dossier |                                              |

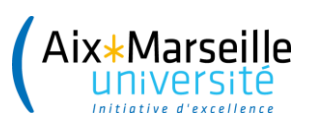

# Focus départ à l'étranger

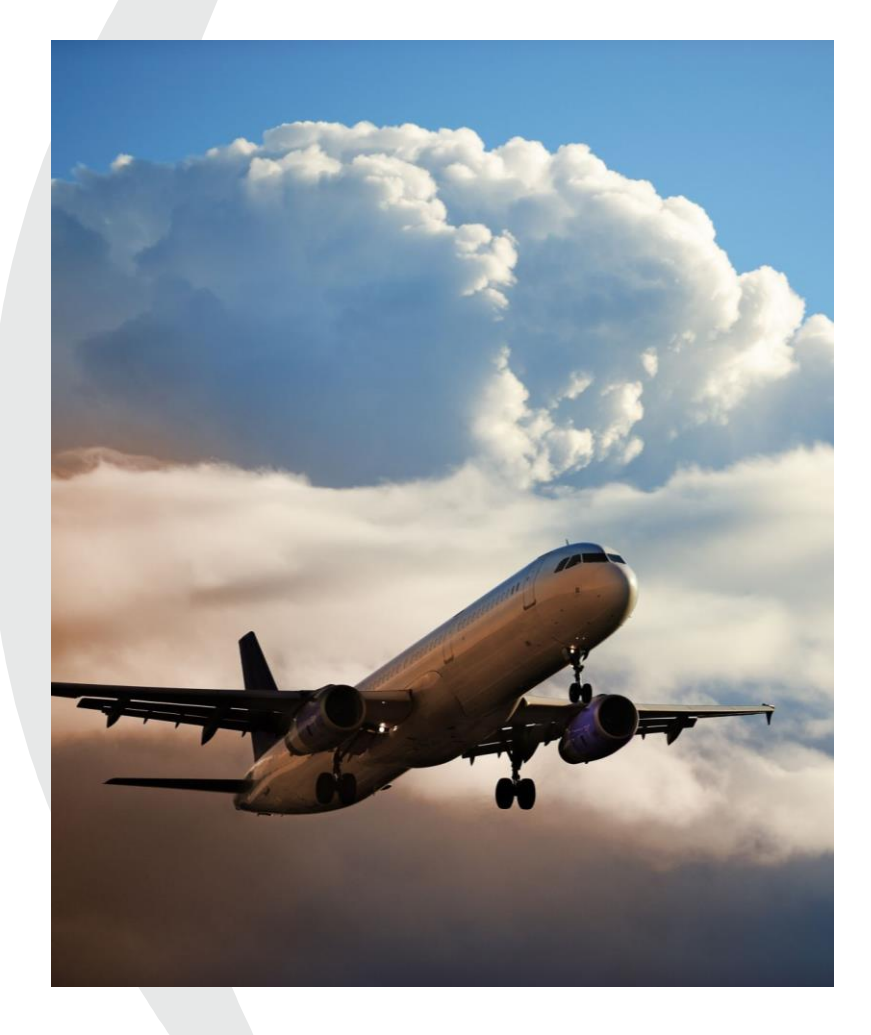

- Le référent césure de scolarité a repéré les dossiers de césure à l'étranger - TAG = code couleur
- La commission exporte et envoie les dossiers tagués « étranger » pour le FSD et la commission
- Après la commission, le SUIO transmet au FSD le fichier Excel des départs à l'étranger, pour y apposer son avis sur les départs
- Le FSD renvoie au SUIO ses avis ainsi que le mail destiné à chaque étudiant pour lequel il émet un avis favorable (intégrant la consigne à l'étudiant d'inscription sur Ariane et d'information jusqu'au départ sur l'évolution de la situation dans le pays)
- Le SUIO transmet ces avis et mails aux référents césure de scolarité (RCS) qui préparent la décision de leur doyen et qui enverront à l'étudiant le mail du FSD en annexe des décisions si favorables.

.....

#### Exemple de rendu en excel ou j'ai sélectionné pour une formation une extraction excel contenant NOM/NOM USUEL/PRENOM /MLIBELLE TAG/CODE FORMATION /COMMENTAIRE/BLOC NOTE que je vais pouvoir utiliser via les filtres d'excel

| ⊟ ॸ∙ े∗ ∓          |               |                   | candida                                                                                                    | tures-Licence 2 AES,             | , Entreprise et administr | ation des PME-PMO (BAS2AA-2          | 211)-20210315-161441 [I        | Lecture seule] - Excel   |                                     | KERBOAS                                      | Carine   | Ŧ          | - (        | đ      | ×    |
|--------------------|---------------|-------------------|----------------------------------------------------------------------------------------------------|----------------------------------|---------------------------|--------------------------------------|--------------------------------|--------------------------|-------------------------------------|----------------------------------------------|----------|------------|------------|--------|------|
| Fichier Accueil    | Insertion Mis | se en page 🛛 Forn | nules Données Révision Aff                                                                                                    | ichage Aide                      | Acrobat 🛛 Q Dites         | -nous ce que vous voulez faire       |                                |                          |                                     |                                              |          |            | R          | Partag | ger  |
| Couper             | mise en forme | Arial             | $\begin{array}{c c} \bullet & \bullet & \bullet \\ \bullet & \bullet & \bullet \\ \bullet & \bullet & \bullet \\ \bullet & \bullet &$ | ab Renvoyer à<br>≣ ⊞ Fusionner e | la ligne automatiquem     | ent Standard •                       | Mise en forme Mette            | re sous forme Styles de  | Insérer Supprimer Forma             | ∑ Somme autom<br>↓ Recopier +<br>◆ Effacer + | atique 🔻 | Trier et l | Rechercher | et     |      |
| Presse-papier      | s 🕞           | Polic             | ce r <sub>i</sub>                                                                                                    | Alignement                       |                           | S Nombre S                           | St                             | tyles                    | Cellules                            |                                              | Éditio   | n          |            |        | ~    |
| BJ1 ·              | × ~ f:        | *<br>*            |                                                                                                    |                                  |                           |                                      |                                |                          |                                     |                                              |          |            |            |        | ¥    |
| al c               | D             | E                 | AA                                                                                                    | AB                               |                           | AY                                   |                                |                          | BI                                  | BJ                                           | BK       | BL         | BM         | BN     |      |
| Nom patronymique   | Nom usuel     | Prénom            | Tags (libellés)                                                                                                    | Code formation                   |                           | Commentaire                          |                                |                          | Bloc note                           |                                              |          |            |            |        |      |
| 2 ABDOUL-KADER     |               | ZARNADJI          | Dossier en cours de traitement administrati                                                                                           | f BAS2AA-211                     | Vous relevez de la proc   | édure de pré-inscription, qui sera l | pientôt en ligne sur le site l | la                       |                                     |                                              |          |            |            |        |      |
| 3 SOLOKO           | SOLOKO        | THONY             | Candidature Etudes en France hors Ecand                                                                                               | da BAS2AA-211                    | Vous relevez de la proc   | édure études en France               |                                |                          |                                     |                                              |          |            |            |        | _    |
| 1 MASSIN           |               | MARIE             | Vu- Dossier complet                                                                                                    | BAS2AA-211                       |                           |                                      |                                |                          |                                     |                                              |          |            |            |        |      |
| 3 SARAIS           |               | QUENTIN           |                                                                                                    | BAS2AA-211<br>BAS2AA-211         |                           |                                      |                                |                          |                                     |                                              |          |            |            |        |      |
| 7 SOIDRIDINE       |               | MOHAMED           | Vu- Dossier complet                                                                                                    | BAS2AA-211                       |                           |                                      |                                |                          |                                     |                                              |          |            |            |        |      |
| 3 NADJIM           |               | SAANDI            | Candidature Etudes en France hors Ecand                                                                                               | da BAS2AA-211                    | Votre dossier relève de   | la procédure Etude en France         |                                |                          |                                     |                                              |          |            |            |        |      |
| KLÖPPER            |               | SARAH             | Vu- Dossier complet                                                                                                    | BAS2AA-211                       |                           |                                      |                                |                          |                                     |                                              |          |            |            |        |      |
| 0 DEGRAVE          |               | CHARLOTTE         |                                                                                                    | BAS2AA-211                       |                           |                                      |                                |                          |                                     |                                              |          |            |            |        |      |
| 1 SBAI             |               | MANE              | Vu- Dossier complet                                                                                                    | BAS2AA-211                       |                           |                                      |                                | Où se trouve le relevé o | le notes ou l'attestation d'inscrip | tion à l'IMPGT en 2020-20                    | 21?      |            |            |        | _    |
| 2 SIVALIANT        |               | MATTHEO           | Vu- Dossier complet                                                                                                    | BAS2AA-211                       |                           |                                      |                                |                          |                                     |                                              |          |            |            |        | _    |
| 3 NEJJARI          |               | ANISSA            |                                                                                                    | BAS2AA-211<br>BAS2AA-214         |                           |                                      |                                |                          |                                     |                                              |          |            |            |        |      |
| 5 MOUDED DAI NOKY  |               |                   |                                                                                                    | BAS2AA-211<br>BAS2AA-211         |                           |                                      |                                |                          |                                     |                                              |          |            |            |        |      |
| 6 III FRI          | MOORER-DALNOR | NOËLIE            | Vu-Dossier complet                                                                                                    | BAS2AA-211                       |                           |                                      |                                |                          |                                     |                                              |          |            |            |        |      |
| 7 PIANETTI         |               | ENZO              |                                                                                                    | BAS2AA-211                       |                           |                                      |                                |                          |                                     |                                              |          |            |            |        |      |
| 8 SIDDOU           |               | JASMINE           |                                                                                                    | BAS2AA-211                       |                           |                                      |                                |                          |                                     |                                              |          |            |            |        |      |
| 9 MARIE            |               | CLARA             |                                                                                                    | BAS2AA-211                       |                           |                                      |                                |                          |                                     |                                              |          |            |            |        |      |
| 0 THAILLE          |               | JENNIFER          |                                                                                                    | BAS2AA-211                       |                           |                                      |                                |                          |                                     |                                              |          |            |            |        | _    |
| 1 EL MORAHI        |               | ALYSSA            |                                                                                                    | BAS2AA-211                       |                           |                                      |                                |                          |                                     |                                              |          |            |            |        | _    |
| 2 GLELE AHANHANZO  |               | HERMIONNE         | Candidature Etudes en France hors Ecand                                                                                               | da BAS2AA-211                    | Vous relevez de la proc   | édure études en France               |                                |                          |                                     |                                              |          |            |            |        |      |
| 3 DIOP             |               | ASTOU GUEYE       | Condidature Etudos on Erenne here Erend                                                                                               | BASZAA-211                       |                           |                                      |                                |                          |                                     |                                              |          |            |            |        |      |
|                    |               |                   | Candidature Eludes en France nors Ecand                                                                                               | BAS2AA-211                       |                           |                                      |                                |                          |                                     |                                              |          |            |            |        |      |
| 6 AMINA            | CE ONOLADZOUR | HASSANI           |                                                                                                    | BAS2AA-211                       |                           |                                      |                                |                          |                                     |                                              |          |            |            |        |      |
| 7 NDOUR            | NDOUR         | HENRIETTE         |                                                                                                    | BAS2AA-211                       |                           |                                      |                                |                          |                                     |                                              |          |            |            |        |      |
| 8 VODOUNOU         | VODOUNOU      | TANKPINOU TANGU   | Candidature Etudes en France hors Ecand                                                                                               | da BAS2AA-211                    | Vous relevez de la proci  | édure études en France et vous re    | elevez de la formation cont    | ti                       |                                     |                                              |          |            |            |        |      |
| 9 SILVA MIRANDA    |               | PRISCILLA NOHELY  | ·                                                                                                    | BAS2AA-211                       |                           |                                      |                                |                          |                                     |                                              |          |            |            |        |      |
| 0 SEBAOUI          |               | HAKIM             |                                                                                                    | BAS2AA-211                       |                           |                                      |                                |                          |                                     |                                              |          |            |            |        |      |
| 1 GUISTET          |               | GLORIA            | Condidation Studies on France have France                                                                                             | BAS2AA-211                       | Mana antes en de la seco  | (due (huder er Freere                |                                |                          |                                     |                                              |          |            |            |        |      |
| 2 DISWESE          |               | NDALA JUNATHAN    | Vu. Dessier complet                                                                                                    | 08 BASZAA-211<br>BAS2AA-211      | vous relevez de la proc   | edure etudes en France               |                                |                          |                                     |                                              |          |            |            |        |      |
| 4 TRACHE           |               | FLINE             | vu- Dossier complet                                                                                                    | BAS2AA-211                       |                           |                                      |                                |                          |                                     |                                              |          |            |            |        |      |
| 5 GUIDICI          |               | CLÉMENT           | Dossier en cours de traitement administrati                                                                                           | f BAS2AA-211                     |                           |                                      |                                |                          |                                     |                                              |          |            |            |        |      |
| 6 MOHAMED          |               | ALI               | Dossier en cours de traitement administrati                                                                                           | f BAS2AA-211                     |                           |                                      |                                |                          |                                     |                                              |          |            |            |        |      |
| 7 MFOUNDI TSAUTSAT |               | ULRICH            |                                                                                                    | BAS2AA-211                       |                           |                                      |                                |                          |                                     |                                              |          |            |            |        |      |
| 8 AMELIE ALAGNA    | ALAGNA        | AMELIE            |                                                                                                    | BAS2AA-211                       |                           |                                      |                                |                          |                                     |                                              |          |            |            |        | _    |
| 9 LINOT            |               | CHELDINHO         | Description of the factor of the factor                                                                                               | BAS2AA-211                       |                           |                                      |                                |                          |                                     |                                              |          |            |            |        |      |
| RAS                | 244-211       | (+)               | Dossier en cours de traitement administrati                                                                                           | T BAS2AA-211                     |                           |                                      | : 4                            |                          |                                     |                                              |          |            |            | 1      |      |
| )rêt               |               | U                 |                                                                                                    |                                  |                           |                                      |                                |                          |                                     |                                              |          | -          |            | -+ 2   | 80 % |
|                    |               |                   |                                                                                                    |                                  |                           |                                      |                                |                          |                                     |                                              |          |            | -          |        |      |

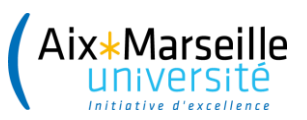

## 4) LA NOTIFICATION DE L'AVIS DE LA COMMISSION PAR LE REFERENT CESURE

Validation de l'avis saisi par la commission (accord ou refus) par le RCS Préparation de la notification et documents annexes Envoi de la lettre d'accord ou refus

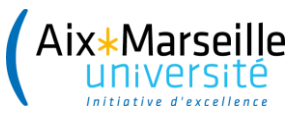

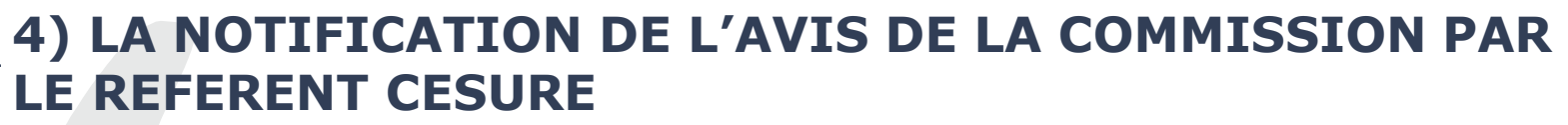

Calendrier campagne de printemps

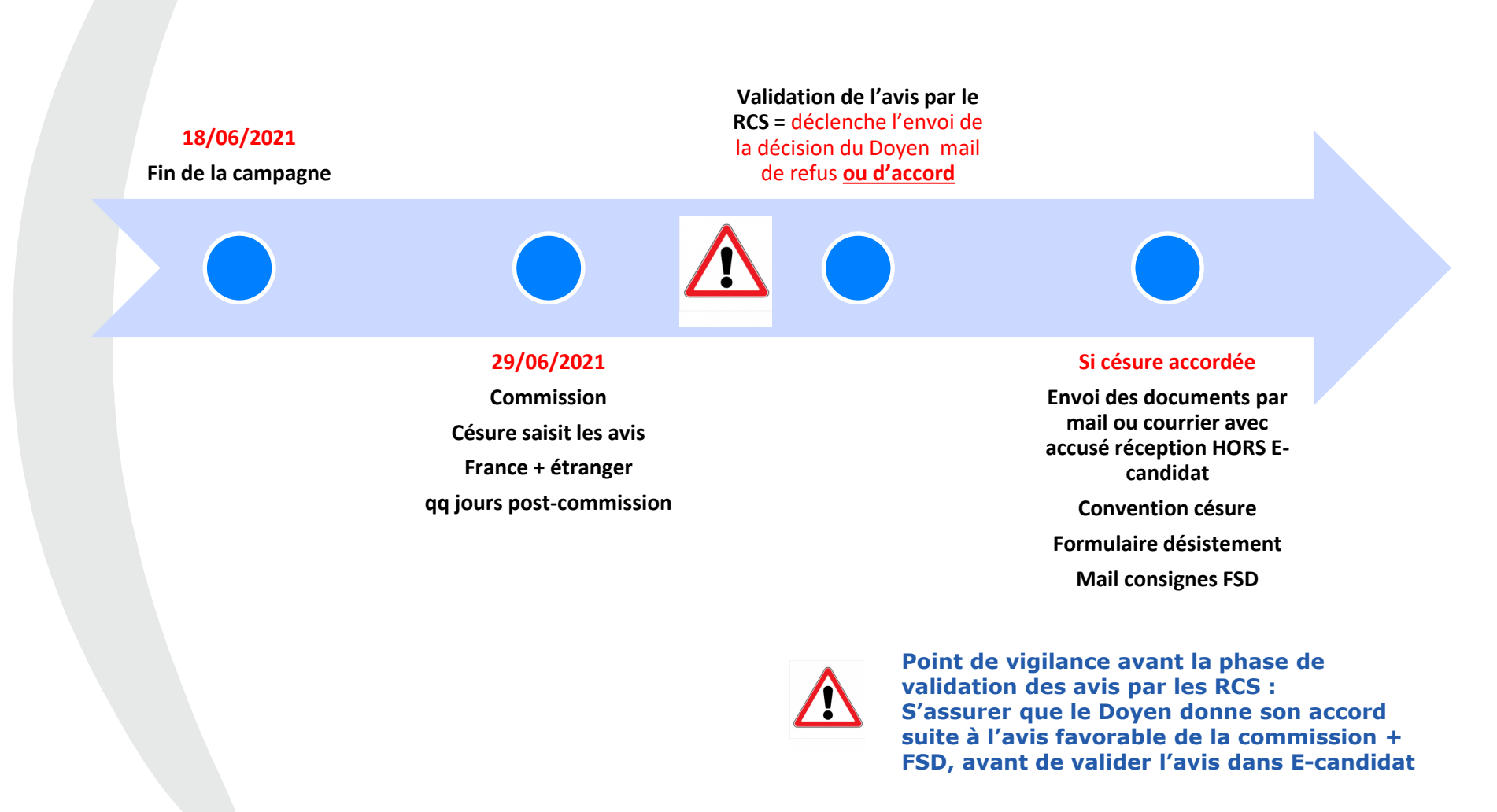

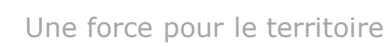

# 4) Saisie des avis sur les formations suite à la commission : même domaine

On se positionne sur une candidature ou on sélectionne toutes celles qui nous intéressent (utilisation du tag)

et En cliquant sur action on obtient le menu déroulant pour saisir avis

|                       | 💼 Candid                                                | atures 🛕 (                                                                                  | Candidatures annulé | es 🕒 Candidatu     | res archivées |                |                     |            |                 |             |        |  |  |
|-----------------------|---------------------------------------------------------|---------------------------------------------------------------------------------------------|---------------------|--------------------|---------------|----------------|---------------------|------------|-----------------|-------------|--------|--|--|
| Carine KERBOAS        | Candidatures - Faculté d'Economie et de Gestion Légende |                                                                                             |                     |                    |               |                |                     |            |                 |             |        |  |  |
| 🖀 Accueil             |                                                         |                                                                                             |                     |                    |               |                |                     |            |                 |             |        |  |  |
| 🛤 Assistance          | Chang                                                   | Changer de commission DESU AECF Advanced Engineering and Corporate Finance (BCFU0 🗸 Astuces |                     |                    |               |                |                     |            |                 |             |        |  |  |
| Offre de formation    |                                                         | Util Capture d'écran                                                                        |                     |                    |               |                |                     |            |                 |             |        |  |  |
| <b>ບ</b> Déconnexion  | <b>Q</b> OI                                             | uvrir                                                                                       |                     |                    |               |                | < Action            |            |                 |             |        |  |  |
| Administration        |                                                         | Tags                                                                                        | No dossier          | Nom                | Prénom        | Code formation | Libellé formation   | Statut     | Type traitement | T.T. validé | Avis 🔳 |  |  |
| Scolarité centrale    |                                                         | Tous 🗸                                                                                      | Tous                | Tous               | Tous          | Tous           | Tous                | Tous 🗸     | Tous 🗸          | Tous 🗸      | Tous   |  |  |
| Centre de candidature |                                                         | Tous                                                                                        |                     |                    | РН            | BCFU00-211     | DESU Advanced Engin | En attente | Accès contrôlé  | <b></b>     |        |  |  |
| Esculté d'Economia et |                                                         | Aucun                                                                                       |                     |                    |               |                |                     |            |                 |             |        |  |  |
| raculte d'Economie et |                                                         | A dé                                                                                        | esister             |                    |               |                |                     |            |                 |             |        |  |  |
| 🕵 Parametrage         |                                                         | Арр                                                                                         | rentissage (OPI)    |                    |               |                |                     |            |                 |             |        |  |  |
| 🗠 Tableaux de bord    |                                                         | CES                                                                                         | -Candidat ayant de  | emande une cesur   | e             |                |                     |            |                 |             |        |  |  |
| Commissions           |                                                         | CES                                                                                         | - Cesure Etranger   |                    |               |                |                     |            |                 |             |        |  |  |
| Pièces justificatives |                                                         | CPG                                                                                         | E                   |                    |               |                |                     |            |                 |             |        |  |  |
| Formulaires           |                                                         | Can                                                                                         | didat ayant demar   | de une alternance  |               |                |                     |            |                 |             |        |  |  |
| Formations            |                                                         | Can                                                                                         | didat interne AMU   | ion ( Parcours     |               |                |                     |            |                 |             |        |  |  |
|                       |                                                         | Can                                                                                         | didature Etudes er  | France bors Ecan   | didat         |                |                     |            |                 |             |        |  |  |
|                       |                                                         | Con                                                                                         | trat Pro (OPI)      | I Tance nors coan  | uluat         |                |                     |            |                 |             |        |  |  |
| Commission            |                                                         | Disr                                                                                        | ense de titre requi | ic                 |               |                |                     |            |                 |             |        |  |  |
|                       |                                                         | Dos                                                                                         | sier en cours de tr | aitement administr | atif          |                |                     |            |                 |             |        |  |  |
| Candidat              |                                                         | EC (                                                                                        |                     | arcement doministr | uti           |                |                     |            |                 |             |        |  |  |
|                       |                                                         |                                                                                             |                     |                    |               |                |                     |            |                 |             |        |  |  |
|                       |                                                         |                                                                                             |                     |                    |               |                |                     |            |                 |             |        |  |  |
|                       |                                                         |                                                                                             |                     |                    |               |                |                     |            |                 |             |        |  |  |
|                       |                                                         | Vu-                                                                                         | bossier complet     |                    |               |                |                     |            |                 |             | >      |  |  |

#### \*Soit AVI\_ZCESURE\_FAV \*Soit AVI\_ZCESURE\_DEFAV On doit justifier le motif

| Candidatures - Faculté d'Economie et de Gestion Légende                                                                                                    | 1 candidature(s) visible(s                                                                                                    |
|----------------------------------------------------------------------------------------------------|----------------------------------------------------------------------------------------------------|
| Actions     + ×       Changer de commission     DESU AECF Adva       Action à effectuer sur les 1 candidature(s) sélectionnée(s) :                                                                                                    | Action à effectuer sur les 1 candidature(s) sélectionnée(s) : Ouvrir doss ier candidat Ouvrir le bloc-notes Saisie des types de traitement Validation des types de traitement                                                                                                    |
| tous       tous       tous | x       You         control       Saisie du statut di dossier         Saisie du statut di dossier         Saisie du statut di dossier         Validation des vie         Saisie du statut di dossier         M//Autre motif         CES-CI/Cohérence insuffisante du projet         CES-CV/Expérience ne permettant pas de valoriser le CV         Saisie du statut         Saisie des tags         Saisie des tags         Saisie d'une date         Saisie des tags         Saisie des tags         Saisie des tags         Saisie des tags         Saisie des tags         Saisie des tags         Saisie des tags         Saisie des tags         Saisie des tags         Saisie des tags         Saisie des tags         CES-RF/Risque de fragilisation cursus         CI/Contenus inappropriés au projet         EA/Etudes antérieures non adaptées         NF/Niveau jugé trop juste en français         NI/Niveau insuffisant         RE/Réorientation         SH/Niveau sportif insuffisant |
|                                                                                                    | Motivation d'avis * AM/Autre motif                                                                                                    |

N

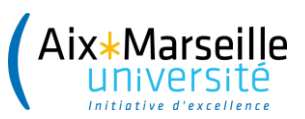

## 2

## 4) LA NOTIFICATION DE L'AVIS DE LA COMMISSION PAR LE REFERENT CESURE

### Le rappel des étapes

1. a) avis défavorable : je valide l'avis saisi par la commission  $\rightarrow$  réception de la lettre de refus

1. b) Avis favorable : je recueille l'accord définitif du Doyen

Export des avis favorables + conventions césure correspondantes en double exemplaires préalablement préparées et signées par le RFR

2. Je procède à la validation de l'avis favorable dans e-candidat

3. J'envoie les documents annexes (mail consignes FSD, conventions césure x2 signées par le RFR, formulaire type de désistement)

Envoi avec AR par mail ou courrier

Retour demandé par l'étudiant sous 15 jours avec AR